## جماعت نهم ودبهم آن لائن داخله كاطريقه كار

ثانوی و اعلیٰ ثانوی تعلیمی بورڈ مردان نے جماعت نہم و دہم کے طلبہ کے امتحانی داخلہ کے لئے آن لائن سسٹم متعارف کیاہے جو https:/portal.bisemdn.edu.pk پرلانچ کیا گیاہے۔اس سسٹم کے ذریعے گور نمنٹ اور پرائیویٹ سکولوں کے جماعت نہم ودہم ک طلبہ کے امتحانی داخلہ آن لائن کیاجا سکے گا۔

آن لائن ڈیٹاار سال کرنے کے لئے درج ذیل طریقہ کار پر عمل کریں۔

ا۔ کسی بھی اپڈیٹڈ براؤزر (Updated Browser like Google Chrome, Mozilla Firefox, Opera) پر کلک کریں۔ ۲۔ برا ؤزر کھلنے سے بعد ایڈریس بار میں <u>https:/ portal.bisemdn.edu.pk</u> ٹائپ کریں اور انٹر کلک کریں۔ سو۔ انٹر کلک کرنے سے بعد لاگ ان سکرین لوڈ ہو جائیگی جیسا کہ شکل نمبر۔ امیں دکھا ماگھاہے۔

| $\leftarrow \rightarrow \circlearrowright \oplus $ https:                                                | //portal.bisemdn.edu.pk                                                                       |                                                                                                    |                                                                                                    | 库 庙 🚯 …                                                                                                    |  |  |  |
|----------------------------------------------------------------------------------------------------|-----------------------------------------------------------------------------------------------|----------------------------------------------------------------------------------------------------|----------------------------------------------------------------------------------------------------|----------------------------------------------------------------------------------------------------|--|--|--|
| <b>لکائیٹ میکٹن</b><br>۸۷ے معلق (می ادائی) یہ مطلق، دیکسیا، میلی<br>معلمات)<br>03028191091 / 03459184423 | <b>کمپیوٹر سکنی</b><br>باۓ علمات(آل از یہ ق، آل از یہ دونل کی جدل<br>تحکی سائل<br>09379230617 | <b>اکیٹک میکش</b><br>بداے مولت (کیم آف اسٹنڈ دارے کی انگنٹن یا<br>ریول)<br>03459360791 / 03139744177 | <b>از المنش ارتخر چش سیکش</b><br>بداع ملمات (میں جزئ کو منسیک رسطی حرک میں<br>فریط حامیا یک میں وفیر)<br>0937844689                          | فانوی واعلی ثانوی تعلیم بورڈ مردان                                                                                                    |  |  |  |
| Please Ic                                                                                                | Jser Login                                                                                    | ى تېمە(                                                                                              | <mark>ہ ہوں:</mark><br>بندک سیکش مردان بورڈ سے اینے ادار سے کی الحاقہ                                                                        | اہم <b>اطلاعات</b><br><mark>تمام سکولز / کالجز متوج</mark><br>آن لائن انرولمنٹ / رجسٹریشن برائے تعلیمی سال 2020-21 کیلئے جلداز جلد اک |  |  |  |
| Enter Username (emai                                                                                     | 1)                                                                                            |                                                                                                    | Affiliation Renewal کراہیں۔ بصورت دیگر ایکا آن لائن اکا ذخت لاک کر دیا جائگا۔ شکرید!<br>اکیڈیک سیکشن مردان بورڈ (دختری اوقات میں رابط کیلنے) |                                                                                                    |  |  |  |
| Enter Password                                                                                           |                                                                                               |                                                                                                    | 03459360791 /                                                                                                    | 03139744177 / 03009301343                                                                                                    |  |  |  |
|                                                                                                    | LOGIN                                                                                         |                                                                                                    |                                                                                                    |                                                                                                    |  |  |  |
| n <sup>in</sup> Like Share                                                                               | Forgot pa                                                                                     | assword?                                                                                             |                                                                                                    |                                                                                                    |  |  |  |

شکل نمبر۔ا

۲۔ لاگ ان سکرین پر بورڈ کی طرف سے مہیا کردہ Username اور Password متعلقہ خالی خانوں میں ٹائپ کریں۔ غلط انٹر کی کی صورت میں Username اور Password دوبارہ مانگا جائے گا۔ صحیح انٹر کی کے بعد سسٹم آپ کے Account کو لاگ اِن کر دے گا۔ لاگ اِن ہو جانے کے بعد آپ کوبائیں جانب مینیو(Menu) میں SSC Admission نظر آئے گا جیسا کہ پنچ شکل نمبر ۲ میں د کھایا گیا ہے۔

| BISEM Portal            |      |  |  |  |  |  |  |
|-------------------------|------|--|--|--|--|--|--|
| MUHAMMAD FAF  Online    | RHAN |  |  |  |  |  |  |
| Search                  | Q    |  |  |  |  |  |  |
|                         |      |  |  |  |  |  |  |
| 🚯 Dashboard             |      |  |  |  |  |  |  |
| අ SSC Menu              | 7    |  |  |  |  |  |  |
| අ SSC Admission         | 3    |  |  |  |  |  |  |
| đ 9th Class Admission   |      |  |  |  |  |  |  |
| 쉽 10th Class Admission  |      |  |  |  |  |  |  |
| Create Batch (Finalize) | )    |  |  |  |  |  |  |

شکل نمبر ۲

۵۔وہ پرائیویٹ سکولزجن کے Online Accounts نہیں ہیں وہ KP-PSRA سے رجسٹریشن کرداکر بورڈ کے ساتھ الحاق کیلیے Academic سیکشن سے رجوع کریں۔

SSC Admission\_۲ لنگ پر کلک کرنے پر ایک چھوٹی تی لسٹ ظاہر ہو جائے گی جس میں مندرجہ ذیل آپشز ہوں گے

- 0 (9th Class Admission) یہ جماعت نہم کے طلباوطالبات کے آن لائن داخلہ فارم جمع کرنے کا آپشن ہے۔
- Oth Class Admission) یہ جماعت دہم کے طلباوطالبات کے آن لائن داخلہ فارم جمع کرنے کا آپشن ہے۔
- Create Batch (Finalize) اس آیشن کے ذریعے Batches بنائے جاتے ہیں۔ علاوہ ازیں کمپیوٹر ائزڈ بینک چالان اور
  Batch Statement کے پرنٹ آوٹ بھی لئے جاسکتے ہیں۔ ان پرنٹ آوٹس کو تصبیح اور تصدیق کے بعد بورڈ میں جمع کر اناہو گا۔

2۔ Class Admission آپشن پر کلک کرنے کی صورت میں سکرین پر دائیں جانب ایک پیچ کھل جائیگا جس میں تمام انرولڈ Enrolled طلباوطالبات کی مختلف درجہ بندی کی بنیاد پر لسٹ ہو گی جس میں اُن کے تمام کوا نف درج ہوں گے۔ طلباوطالبات کی درجہ بندی مندرجہ ذیل میں سے کوئی بھی ہو سکتیں ہیں۔

- Enrolled / Fresh Students بہلی دفعہ امتحان دینے والے طلبہ۔
- Migration Based Admitted Students کسی دوسرے سکول / ادارے سے مائیگریٹڈ طلبہ۔
- Reappear Students / Old Students / Failed / Cancelled
- Old Students/Failed/Cancelled کسی دوسرے سکول/ادارے سے مائیگریٹڈ ہونے کے بعد دوبارہ امتحان دینے والے /کینسل شدہ / فیل شدہ طلبہ۔

## ۸۔لسٹ میں دیئے گئے ہر طالبعلم کے ریکارڈ کے آخر میں ایک Save Form کا بٹن دیا گیاہے جیسا کہ پنچے شکل نمبر سامیں دیکھایا گیاہے۔ داخلے کے لئے ہر طالبعلم کافارم Save کرناضر وری ہے

| Group ↓≟ | Gender 🕸   | Enroll No                             | Name 11           | Father Name          | Date of Birth 👘 | <b>AWR #</b> ↓↑ | Action 1  |  |  |  |
|----------|------------|---------------------------------------|-------------------|----------------------|-----------------|-----------------|-----------|--|--|--|
| Science  | Male       | 19-B/NFSP-2018                        | MAHAD KHAN KHALIL | JEHANGIR KHAN KHALIL | 25-APR-2002     | 8445            | Save Form |  |  |  |
| Science  | Male       | 22-B/IHSBP-2018 MUHAMMAD AIZAZ AFRIDI |                   | MUHAMMAD RIYAZ       | 29-AUG-2002     | 404             | Save Form |  |  |  |
|          | شکل نمبر۔۳ |                                       |                   |                      |                 |                 |           |  |  |  |

## 9۔ Save Form پر کلک کرنے پر ایڈ میشن فارم کھل جائے گا جس میں محدود کوا ئف میں تبدیلی کی جاسکتی ہے۔ یادر ہے کہ اس فارم میں گروپ ،از ولسنٹ نمبر، جنس، نام، ولدیت اور تاریخ پیدائش میں تبدیلی نہیں کی جاسکتی ہے جیسا کہ نیچ شکل نمبر <sup>مہ</sup> میں دیکھایا گیا ہے۔

| Group  | ( گرۇپ ) (                                  | Enrollment #                                               |                               |         | ler ( جنس )                     |  |  |
|--------|---------------------------------------------|------------------------------------------------------------|-------------------------------|---------|---------------------------------|--|--|
| 쑡      | Science                                     |                                                            | 19-B/SP-2018                  | Ċ,      | Male                            |  |  |
| Stude  | nt Name ( طالب علم کا نام )                 | Fathe                                                      | r Name ( والد کا تام )        | Date    | of Birth ( تاريخ پيدايش )       |  |  |
| 2      | MAHAD                                       | â                                                          | JEHANGIR                      | 쓰       | 25-04-2002                      |  |  |
| Nation | nality ( قوميت )                            | Stude                                                      | nt Province ( صويہ )          | Stude   | ent District ( ضلع )            |  |  |
|        | PAKISTAN •                                  | p                                                          | Khyber Pakhtunkhwa 🔻          | *       | Peshawar •                      |  |  |
| Religi | on ( منْبَب )                               | ( والد / سرپرست کا شناختی کارڈ نمبر ) Father/Guardian CNIC |                               |         | ( قارم (ب ) نمیر ( B) ( قارم (ب |  |  |
| 205    | Muslim                                      | â                                                          | 17301-                        | 4       | 17301-77                        |  |  |
| Stude  | nt/Father/Guardian Mobile # ( موبايل نمبر ) | Phone                                                      | ( تَيْلِي قَوْنَ نَمِير ) # e |         |                                 |  |  |
|        | 0300-                                       | e.                                                         | 52                            |         |                                 |  |  |
| Prese  | nt Address ( موجوده پٽه )                   |                                                            | بَنَّہ ) Permanent Address    | ( مستقل |                                 |  |  |
|        | PESHAWAR CANTT                              |                                                            | #                             | PE      | ESHAWAR CANTT                   |  |  |

شکل نمبر۔ ۳

• ا۔ فارم کے آخر میں دیے گئے مضامین میں بھی تبدیلی ممکن ہے جیسا کہ نیچے شکل نمبر ۵ میں دیکھایا گیاہے۔

| S#   | Subjects Name    |   | Codes |
|------|------------------|---|-------|
| i    | ENGLISH          | ٣ | 01    |
| ii   | URDU             | • | 05    |
| iii  | ISLAMIAT         | • | 81    |
| iv   | PAKISTAN STUDIES | • | 83    |
| v    | MATHEMATICS      | ٣ | 31    |
| vi   | PHYSICS          | • | 71    |
| vii  | CHEMISTRY        | ٣ | 73    |
| viii | COMPUTER SCIENCE | • | 77    |

یہاں آب اردو کی جگہ History & Geo of Pakistan کا انتخاب کر س<u>کتے ہیں</u> یہاں آب اسلامیات کی جگہ (Ethics(Non Muslims) انتخاب کر سکتے ہیں

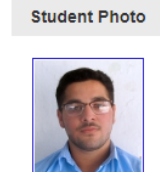

یہاں آپ کمپیوٹر سائینس کی جگہ Biology کا انتخاب کر سکتے ہیں

🖹 Save Admission Form ( محفوظ کیک )

شکل نمبر \_۵

اا۔ایڈ میشن فارم کی مکمل جانچ پڑتال کے بعد آخرمیں دیئے گئے Save Admission Form کے مبٹن پر کلک کرنے سے طالبعلم کافار م سسٹم میں محفوظ ہو جائے گا۔

۲ا۔ کسی بھی طالبعلم کافارم محفوظ ہو جانے کے بعد آپ کو تین Options میسر ہوں گے جیسا کہ پنچ شکل نمبر ۶ میں دیکھایا گیا ہے۔

| Group 斗 | Gender 1 | Enroll No | Name     | 1¢ | Father Name | 11 | Date of Birth | AWR # 🕸 | Action 🕼 |
|---------|----------|-----------|----------|----|-------------|----|---------------|---------|----------|
| Science | Male     | 19- )18   | MAHAD    |    | JEHANGIR    |    | 25-APR-       |         |          |
| Science | Male     | 22-E )18  | MUHAMMAD |    | MUHAMMAD    |    | 29-AUG        | (       |          |

شکل نمبر ۲

ریکارڈیل تبدیلی کیلئے پینسل کے نشان پر کلک کریں جس سے Admission Form دوبارہ کھل جائے گا۔
 کسی ریکارڈ کو ختم / ڈیلیٹ کرناہو تو کراس(Cross) کے نشان پر کلک کریں۔ ڈیلیٹ کرنے کے بعد دوبارہ سٹیپ (Step) نمبر ۸ سے شروع کریں۔

• کسی پُر شدہ داخلہ فارم کو دیکھنے کے لئے پر نٹر کے نشان پر کلک کریں جو کہ صرف سکول میں جانچ پڑتال یا طالبعلم کی طرف سے تصدیق کیلئے استعال کیا جاسکتا ہے۔

سلا۔ فار مزسیو (Save) کرنے کے بعد بیچیز (Batches) بناناہوں گے۔ سکول یا ادارہ آن لائن داخلہ فار مز کو Batches کی شکل میں آن لائن جمع کرائینگے۔Batches بنانے کیلئے بائیں جانب دئے گئے مینیو میں سے (Create Batch (Finalize) پر کلک کریں جیسا کہ پنچے شکل نمبر بر میں دیکھایا گیا ہے۔

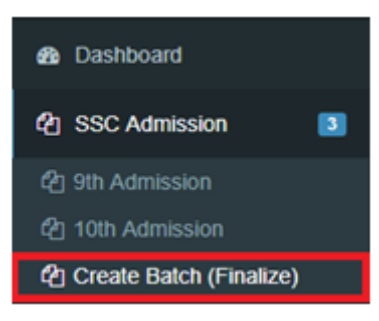

شکل نمبرے

۱۴ یہاں پر آپ نیا Batch بناسکتے ہیں۔ Batch بنانے کیلئے Class Name | Group Name اور Gender منتخب کریں اور آخر میں دیئے گئے بیٹن Process Data پر کلک کریں جیسا کہ نیچ شکل نمبر ۸ میں دیکھایا گیاہے۔

| Class Name |     | Group | Group Name |         |   | Gender      |      |   |  |   |              |
|------------|-----|-------|------------|---------|---|-------------|------|---|--|---|--------------|
| <b>I</b>   | 9TH | •     | <b>IN</b>  | SCIENCE | * | <b> </b> ## | MALE | * |  | B | PROCESS DATA |

شکل نمبر ۸\_

۵ا۔ Process Data پر کلک کرنے کے بعد ان طلباوطالبات کی لسٹ آجائے گی جن کے فار مز آپ پہلے ہی پُر کر چکے ہیں۔ Batch بنانے کے لئے طالبعلم کے نام کے آخر میں دیئے گئے Checkbox کو منتخب کریں۔ طلباوطالبات کو منتخب کرنے کے بعد آخر میں دیئے گئے Batch (Finalize) میٹن کو کلک کریں جیسا کہ پنچ شکل نمبر 9 میں دیکھایا گیا ہے۔

| S.# | Group   | Gender | Enroll No        | Name                    | Father Name      | Date of Birth | Fee  | Action  |
|-----|---------|--------|------------------|-------------------------|------------------|---------------|------|---------|
| 1   | Science | Male   | 001-B/ICMSB-2018 | MUHAMMAD REHMAN         | WALI KHAN        | 27-Apr-2003   | 1270 |         |
| 2   | Science | Male   | 002-B/ICMSB-2018 | MUSTAFA AFRIDI          | EID MUHAMMAD     | 10-May-2003   | 1270 | $\odot$ |
| 3   | Science | Male   | 003-B/ICMSB-2018 | ABDUR REHMAN AFRIDI     | HAJI COLLEGE GUL | 24-Apr-2002   | 1270 | $\odot$ |
| 4   | Science | Male   | 004-B/ICMSB-2018 | YOUNAS KHAN             | ISRAR KHAN       | 02-Feb-2004   | 1270 |         |
| 5   | Science | Male   | 005-B/ICMSB-2018 | MUHAMMAD ZEESHAN HAIDER | WALI MUHAMMAD    | 25-Mar-2001   | 1270 |         |

CREATE BATCH (FINALIZE) ?

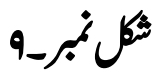

11۔ Create Batch (Finalize) بٹن کو کلک کرنے کے بعد Batch محفوظ کر دیاجائے گا۔ ہر ایک Batch بننے کے بعد اس Batch کو سسٹم ایک نمبر الاٹ کر دیتا ہے جسے Receipt No. کہتے ہیں۔ Batch بننے کے بعد آپ کمپیوٹر انزڈ بینک چالان اور Statement Batch کا کاپرنٹ لے سکتے ہیں جیسا کہ پنچ شکل نمبر • امیں دیکھا جا سکتا ہے۔

| Class N | ame         |       | c       | Group Name     |           | Gender           |                  |                 |        |
|---------|-------------|-------|---------|----------------|-----------|------------------|------------------|-----------------|--------|
|         | - SELECT -  |       | ٣       | - SELECT -     |           | 🔻 🍽 - SEI        | LECT -           | PROCESS DATA    |        |
|         |             |       |         |                |           |                  |                  |                 |        |
| S No    | Receipt No. | Class | Group   | Total Students | Total Fee | Statement Status | Challan          | Print Statement | Action |
| 1       | 197012466   | отц   | Science | 5              | 6250      | Desition         |                  |                 | ×      |
| 1       | 10/012400   | 910   | Science | 5              | 0330      | Pending          | See Download Now | DOWNLORD        | $\sim$ |

شکل نمبر ۱۰

طلبہ کے (Batch) بنانے کے بعد مردان بورڈ میں دستاویزات جمع کروانے کاطریقہ کار

پُرشدہ فار مز کے Batches کو نیچ دیئے گئے ٹیبل کے مطابق بنائیں جو قابل اطلاق ہو۔

| جنر(Gender) | گروپ  | جماعت                     |
|-------------|-------|---------------------------|
| Female      | سائنس | لمنهم                     |
| Male        | سائنس | لمتنا                     |
| Female      | آرڻس  | لمتنا                     |
| Male        | آرٹس  | د <del>م</del> تر<br>دمتر |
| Female      | سائنس | د بم                      |
| Male        | سائنس | دہم                       |
| Female      | آرڻس  | دہم                       |
| Male        | آرڻس  | د بهم                     |

- کمپیوٹرائزڈ بینک چالان رسید پر دیے گئے بینک کے کسی بھی قریبی برائچ میں جمع کرواسکتے ہیں۔
- (Batches) کوتر تیب دینے کے بعد ہر (Batch) کے ساتھ اس کا متعلقہ جمع شدہ بینک چالان ساتھ لگائیں۔
- او پر دی گئی تفصیلات کے مطابق دستاویزات تر تیب دینے کے بعد بورڈ کے متعلقہ سیکشن میں مقررہ تاریخ سے پہلے جمع کروائیں
  تا کہ کسی بھی پریشانی یارش سے پچ سکیں۔
- (Batch Statement) کاپرنٹ آؤٹ نکال کرادارے کا سربراہ دستخط کرنے کے بعد بمعہ کمپیوٹرائزڈ بینک چالان مر دان بورڈ میں متعلقہ سیکشن میں مقررہ تاریخ کے اندر جمع کرائینگے۔ سکول یا ادارہ اس پرنٹ آؤٹ کی کاپی اپنے ریکارڈ کیلئے ضرور محفوظ رکھیں۔